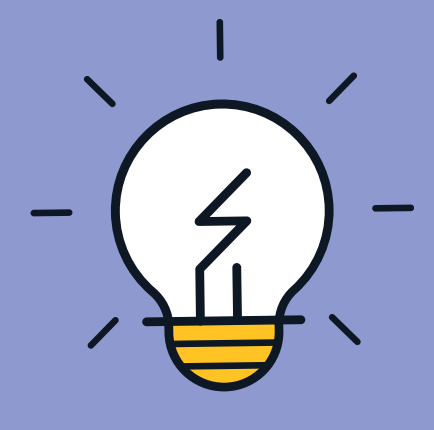

# COMO EMITIR CERTIFICADO NA PLATAFORMA DE APRENDIZAGEM

**GUIA DO APRENDIZ** 

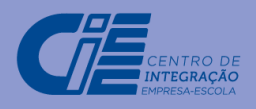

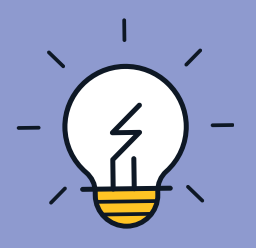

## **BEM-VINDO, APRENDIZ**

Este documento foi realizado para facilitar sua aprendizagem. Nele, você encontrará o caminho para que consiga imprimir seu certificado dos cursos de **EMPREGABILIDADE** e **GESTÃO DO TEMPO**. Vamos lá?

#### PASSO A PASSO:

Em seu navegador, você entrará na URL *www.aprendizagem.cieesc.org.br* e irá inserir seus acessos, conforme a cópia de tela abaixo:

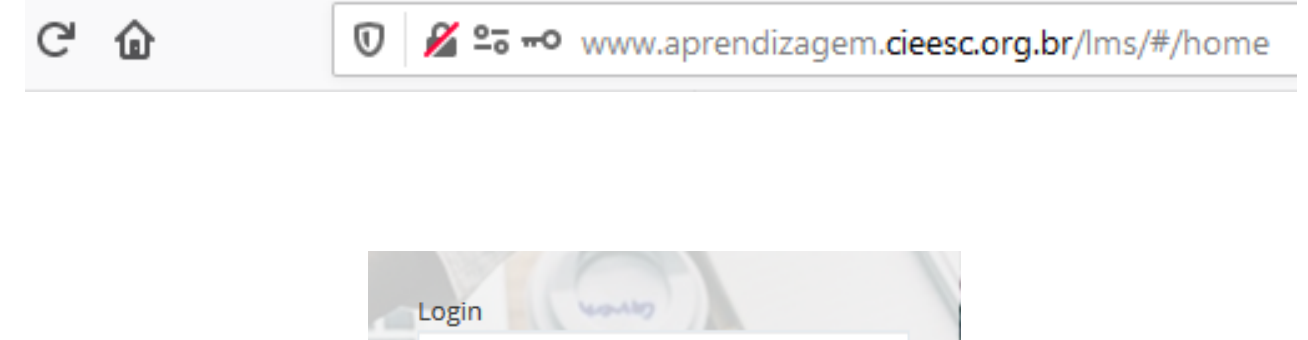

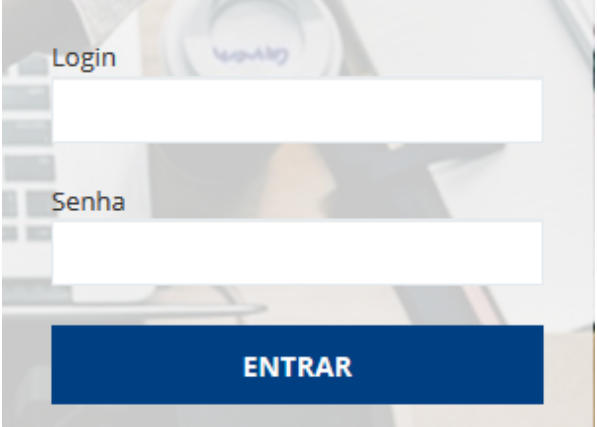

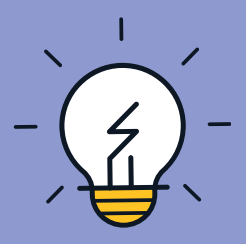

#### Sua tela inicial abrirá em sequência:

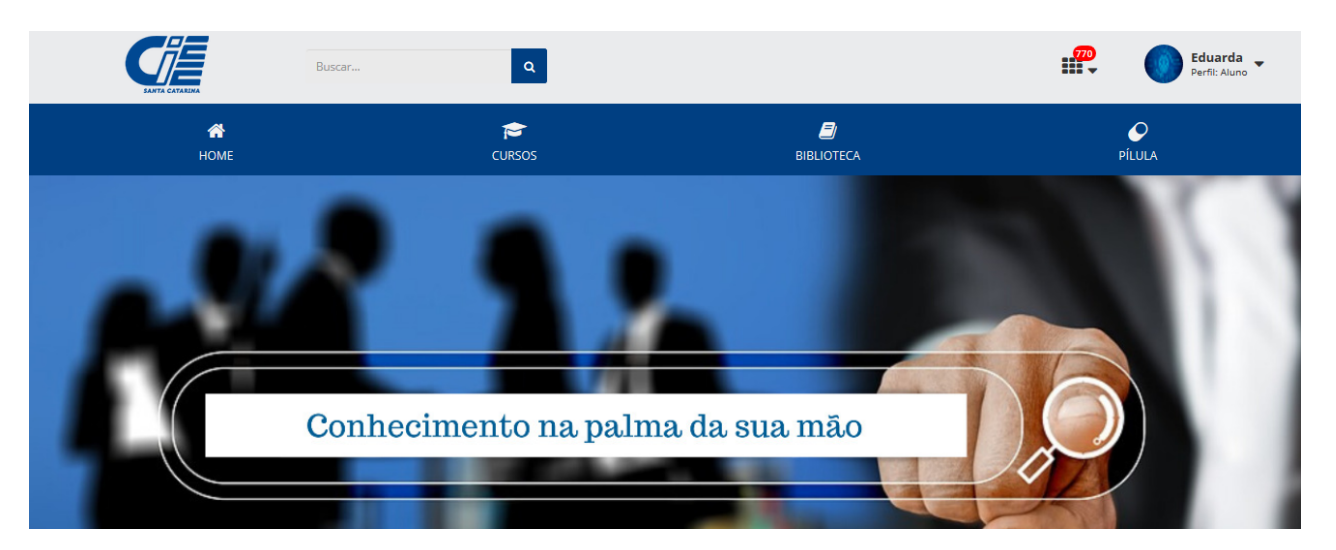

Na tela de inicio, clique em "Cursos" e selecione a opção "Histórico":

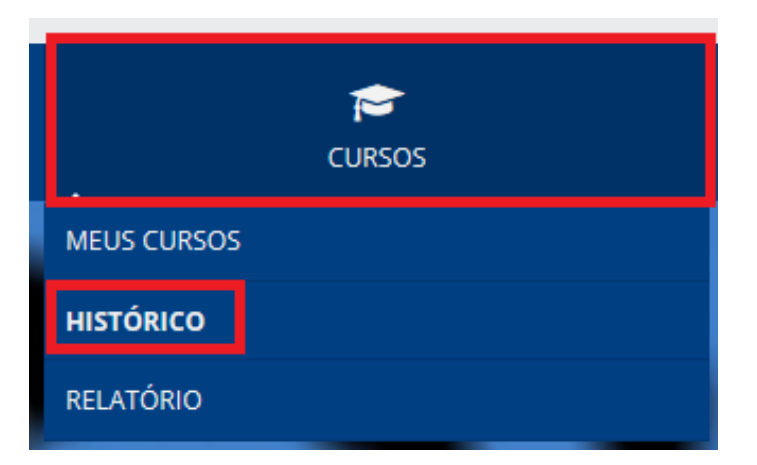

Na tela "**Histórico**", você observará a lista de cursos em que você está ou já foi matriculado:

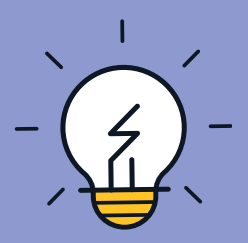

| HISTÓRICO       |                    |            |           |            |                   |
|-----------------|--------------------|------------|-----------|------------|-------------------|
| Código / Nome   | ٩                  |            |           |            | Exibir 10 v itens |
| Cursos          | Categoria do curso | Conclusão↓ | Andamento | Frequência | Ações             |
| Empregabilidade |                    | 16/04/2020 | 100       | -          | 0 🗠 🛱             |

Ao lado do nome do curso, você verá os campos "**Categoria do curso**", "**Conclusão**", "**Andamento**", "**Frequência**" e "**Ações**":

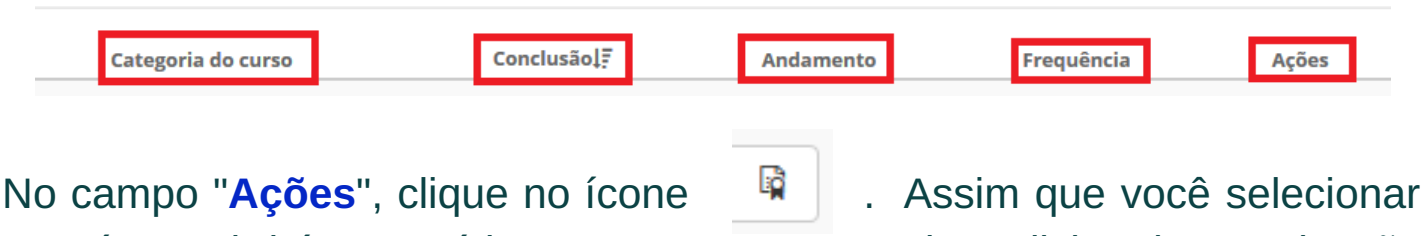

este ítem, abrirá automáticamente uma nova guia, solicitando autorização para baixar o certificado em sua máquina/dispositivo de acesso.

|         | Abrir "certificado_80                                                                               |                                                                                      | ×   |            |                   |
|---------|----------------------------------------------------------------------------------------------------|--------------------------------------------------------------------------------------|-----|------------|-------------------|
|         | Você selecionou abr<br>A certificado_8(<br>tipo: Adobe A<br>de: http://www                          | ir:<br>D <b>koZIY.pdf</b><br>crobat Document (114KB)<br>w.aprendizagem.cieesc.org.br |     |            | PILULA            |
|         | O que o Firefox deve fazer?<br>○ <u>A</u> brir com o: Adobe Acrobat Reader DC (aplicativo padrão) ~ |                                                                                      | ~   |            | Exibir 10 v itens |
| :lo cui | Salvar arquivo (D) Fazer isso automaticamente nos arquivos como este de agora em diante.            |                                                                                      | te  | Frequência | Ações             |
|         |                                                                                                    | OK Cance                                                                             | lar | •          | <b>6</b>          |

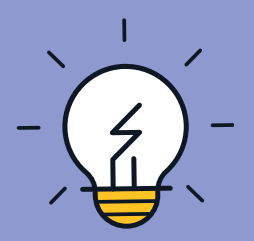

Após o download, o Certificado poderá ser visualizado:

### CERTIFICADO

Certificamos que o aluno Eduarda , CPF concluiu o curso Empregabilidade ministrado pelo Centro de Integração Empresa Escola do Estado de Santa Catarina (CIEE/SC). Carga Horária: 02 Data de Conclusão de Curso: 21 de Fevereiro de 2020

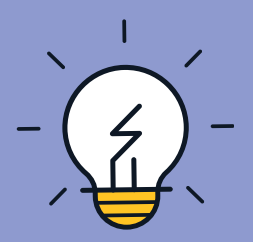

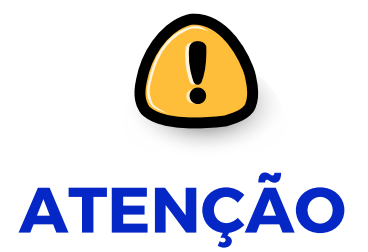

O certificado só poderá ser gerado para os cursos de **Empregabilidade** e **Gestão de Tempo**.

Para realizar a impressão do certificado, é necessário que você tenha finalizado o curso, e esteja com o **andamento em 100 %**.

Caso haja dúvida neste procedimento, contate a equipe pedagógica pelos e-mail **tutoria2@cieesc.org.br e/ou pedagógico2@cieesc.org.br**